# Assignment6

# Lab on Short Message RSA Attacks and Padding (100 points)

In **short message attack of RSA**, if it is known that Alice is sending a four-digit number to Bob, Eve can easily try plaintext numbers from 0000 to 9999 to find the plaintext. Therefore, short message must be padded with random bits. **If you are Eve, show that you are able to find the plaintext containing four digit numbers given ciphertext.** 

Optimal asymmetric encryption padding (OAEP) is recommended when short messages are encrypted with RSA algorithms. The following is the encryption and decryption processes of OAEP.

- Encryption
  - Pad the message to make m-bit message M, if M is less than m-bit
  - Choose a random number r
  - User one-way function G that inputs r-bit integer and outputs m-bit integer. This is the mask.
  - P1 = M ⊕ G<sup>®</sup>
  - P2 = H(P1) ⊕ r, function H inputs m-bit and outputs k-bit
  - C = E(P1 || P2). User RSA encryption here
- Decryption
  - P = D (P1 || P2)
  - Bob first recreates the value of r:
  - $\mathsf{H}(\mathsf{P1}) \oplus \mathsf{P2} = \mathsf{H}(\mathsf{P1}) \oplus \mathsf{H}(\mathsf{P1}) \oplus \mathsf{r} = \mathsf{r}$
  - Bob recreates msg:
  - $G(r) \oplus P1 = G(r) \oplus G(r) \oplus M = M$

### Pad your message with OAEP padding and then encrypt by RSA.

### What to submit:

A report describes how you find the unpadded short plaintext (30 points), describes what you have observed after you apply OAEP padding (30 points), and discusses feasibility of short message attack after padding (10 points).

# Lab on RSA Encryption and Factorization Attacks (practice)

Encryption or decryption of messages using the RSA key pair.

1. Select Individual Procedures/RSA Cryptosystem/RSA Demonstration

| 👷 CrypTool 1.4.30 - startingexample-en.txt                                                                                                    |                                                                                                    |  |  |  |
|----------------------------------------------------------------------------------------------------|----------------------------------------------------------------------------------------------------|--|--|--|
| File Edit View Encrypt/Decrypt Digital Signatures/PKI                                                                                                    | Indiv. Procedures Analysis Options Window Help                                                                                                    |  |  |  |
| □☞■■● メ ▣ € ♂ … ? ?                                                                                                    | Hash                                                                                                    |  |  |  |
|                                                                                                    | RSA Cryptosystem    Prime Number Test                                                                                                    |  |  |  |
| Yr startingexample-en.txt                                                                                                    | Protocols Generate Prime Numbers                                                                                                    |  |  |  |
| CrypTool (Starting example for the CrypTool version far                                                                                                    | Chinese Remainder Theorem Applications                                                                                                    |  |  |  |
| CrypTool is a comprehensive free educational program                                                                                                    | Visualization of Algorithms RSA Demonstration                                                                                                    |  |  |  |
| offering extensive online help and many visualizations.                                                                                                    | Secret Sharing Demonstration (Shamir) Signature Demonstration (Signature Generation)                                                                                                    |  |  |  |
| This is a text file, created in order to help you to make                                                                                                    | Tools                                                                                                    |  |  |  |
| <ol> <li>As a first step it is recommended you read the inclu<br/>of the online help can be accessed via the menu "Help<br/>online help.</li> <li>Press F1 to start the online help everywhere in CryoTon</li> </ol>                                                                                                    | Educational Games<br>Number Theory - Interactive<br>available functions within this application. The starting page<br>the search keyword "Starting page" within the index of the<br>available functions within this application. The starting page<br>the search keyword "Starting page" within the index of the<br>available functions within this application. The starting page<br>the search keyword "Starting page" within the index of the<br>available functions within this application. The starting page<br>the search keyword "Starting page" within the index of the<br>available functions within this application. The starting page<br>the search keyword "Starting page" within the index of the<br>available functions within this application. The starting page<br>the search keyword "Starting page" within the index of the<br>available functions within this application. The starting page<br>the search keyword "Starting page" within the index of the<br>available functions within the index of the<br>available functions within the<br>available functions within the index of the<br>available functions wit |  |  |  |
| <ol> <li>A possible next step would be to encrypt a file with the Caesar algorithm. This can be done via the menu "Crypt/Decrypt -&gt; Symmetric (Classic)".</li> <li>There are several examples (tutorials) provided within the online help which provide an easy way to gain an understanding of cryptology. These examples can be found</li> </ol>                                                                                                    |                                                                                                    |  |  |  |
| Via the menu "Help -> Scenarios (Tutorials)".<br>4) You can also develop your knowledge by:<br>- Navigating through the menus. You can press F1 at any selected menu item to get further information.<br>- Reading the included Readme file (see the menu "Help -> Readme").<br>- Viewing the included colorful presentation (This presentation can be found on several ways: e.g. in the "Help" menu of this application, or via the "Documentation" section<br>- Viewing the webpage www.cryptool.org. |                                                                                                    |  |  |  |

2. Enter the RSA key **p=47**, **q=79**, **e=37**. The parameters N = p\*q=3713 and phi(N)=3588 and d=97 are calculated.

|                                                                | and public key or using only the public key                                                                                               | I                                                                                             |
|----------------------------------------------------------------|----------------------------------------------------------------------------------------------------|-----------------------------------------------------------------------------------------------|
| Choose two prime<br>(p-1)(q-1) is the Ei<br>key d is then calc | e numbers p and q. The composite number N<br>uler totient. The public key e is freely chosen<br>ulated such that d = e^(-1) (mod phi(N)). | = pq is the public RSA modulus, and phi(N) =<br>but must be coprime to the totient. The priva |
| <ul> <li>For data encryptic<br/>and the public ke</li> </ul>   | on or certificate verification, you will only need<br>y e.                                                                                | d the public RSA parameters: the modulus N                                                    |
| <sup>p</sup> rime number entry—                                |                                                                                                    |                                                                                               |
| Prime number p                                                 | 47                                                                                                    | Generate prime numbers.                                                                       |
| Prime number q                                                 | 79                                                                                                    |                                                                                               |
| RSA parameters                                                 |                                                                                                    |                                                                                               |
| RSA modulus N                                                  | 3713                                                                                                    | (public)                                                                                      |
| phi(N) = (p-1)(q-1)                                            | 3588                                                                                                    | (secret)                                                                                      |
| Public key e                                                   | 37                                                                                                    |                                                                                               |
| Private key d                                                  | 97                                                                                                    | Update parameters                                                                             |
| 3SA encruption using                                           | e / decryption using d                                                                                                    |                                                                                               |
| torn on organismus                                             | Г                                                                                                    | ,                                                                                             |
| Input as 📀 text                                                | C numbers                                                                                                    | Alphabet and number system options                                                            |
| Input as  • text<br>Enter the message fo                       | C numbers<br>r encryption or decryption either as text or as                                                                              | Alphabet and number system options                                                            |
| Input as  • text<br>Enter the message fo                       | C numbers<br>r encryption or decryption either as text or as                                                                              | Alphabet and number system options                                                            |
| Input as retext<br>Enter the message fo                        | C numbers (<br>r encryption or decryption either as text or as                                                                            | Alphabet and number system options                                                            |
| Input as  text                                                 | C numbers                                                                                                    | Alphabet and number system options                                                            |
| Input as (* text                                               | C numbers r encryption or decryption either as text or as                                                                                 | Alphabet and number system options                                                            |
| Input as (* text                                               | C numbers r encryption or decryption either as text or as                                                                                 | Alphabet and number system options                                                            |
| Input as retext                                                | C numbers r encryption or decryption either as text or as                                                                                 | Alphabet and number system options                                                            |
| Input as retext                                                | C numbers r encryption or decryption either as text or as                                                                                 | Alphabet and number system options                                                            |

3. Click Alphabet and number system options

| RSA Demonstration Options                                                                                                    | x   |
|----------------------------------------------------------------------------------------------------|-----|
| Alphabet options     All 256 ASCII characters     Specify alphabet:     All 256 ASCII characters: 256                                                                                                    |     |
|                                                                                                    |     |
| RSA variant                                                                                                    |     |
| • Normal • Dialogue of the Sisters                                                                                                    |     |
| Method for coding a block into numbers                                                                                                    |     |
|                                                                                                    |     |
| - Block length                                                                                                    |     |
| The number of characters that are encrypted with each RSA operation.<br>The maximum size of a block is limited by the bit length of the modulus N, the<br>number of characters in the alphabet, and the encoding method. |     |
| Block length in characters: 1 (Maximum block length 1 characters)                                                                                                    |     |
| Number system                                                                                                    |     |
| The numbers for encryption and decryption will be represented in the<br>following radix:                                                                                                    |     |
| ● <u>D</u> ecimal ○ <u>B</u> inary ○ <u>O</u> ctal ○ <u>H</u> exadecim                                                                                                    | nal |
|                                                                                                    | el  |

4. Choose **specify alphabet** under <u>Alphabet Options</u> and **number system** under <u>Method for coding of</u> <u>text into number</u>. Enter **2** in <u>Block length in characters</u>.

| RSA Demonstration Options                                                                                                    |  |
|----------------------------------------------------------------------------------------------------|--|
| Alphabet options         C       All 256 ASCII characters         Image: Specify alphabet:       Number of characters:       27         ABCDEFGHIJKLMNOPQRSTUVWXYZ                                                                                                    |  |
| RSA variant       Image: Second state of the second state of the se |  |
| Method for coding a block into numbers<br>O b-adjc • Number system                                                                                                    |  |
| Block length<br>The number of characters that are encrypted with each RSA operation.<br>The maximum size of a block is limited by the bit length of the modulus N, the<br>number of characters in the alphabet, and the encoding method.<br>Block length in characters: 2 (Maximum block length 2 characters)                                                                                                    |  |
| Number system         The numbers for encryption and decryption will be represented in the following radix:            • Decimal         • Decimal         • Binary         • Decimal         • Hexadecimal         • Output         • Output                                                      |  |
| <u>D</u> K                                                                                                    |  |

5. To confirm your entries, click on OK. You can now enter the input the text, **"WORKSHOP AT CHATTANOOGA"**, in the input line and click on the **Encrypt** button.

| RSA Demonstration                                                                                                    |                                                      | <b>—</b> X—                                |  |
|----------------------------------------------------------------------------------------------------|------------------------------------------------------|--------------------------------------------|--|
| <ul> <li>RSA using the private and public key or using only the public key</li> <li>Choose two prime numbers p and q. The composite number N = pq is the public RSA modulus, and phi(N) = (p-1)(q-1) is the Euler totient. The public key e is freely chosen but must be coprime to the totient. The private key d is then calculated such that d = e<sup>(-1)</sup> (mod phi(N)).</li> </ul> |                                                      |                                            |  |
| <ul> <li>For data encryption<br/>and the public key e</li> </ul>                                                                                                    | or certificate verification, you will only nee<br>». | d the public RSA parameters: the modulus N |  |
| Prime number entry                                                                                                    |                                                      |                                            |  |
| Prime number p                                                                                                    | 47                                                   | Generate prime numbers                     |  |
| Prime number q                                                                                                    | 79                                                   |                                            |  |
| - RSA parameters                                                                                                    |                                                      |                                            |  |
| RSA modulus N                                                                                                    | 3713                                                 | (public)                                   |  |
| phi(N) = (p-1)(q-1)                                                                                                    | 3588                                                 | (secret)                                   |  |
| Public key e                                                                                                    | 37                                                   |                                            |  |
| Private key d                                                                                                    | 97                                                   | Update parameters                          |  |
| ⊢RSA encryption using e /                                                                                                    | decryption using d                                   |                                            |  |
| Inputas 🕫 text 📿                                                                                                    | ) numbers                                            | Alphabet and number system options         |  |
| Input text                                                                                                    |                                                      |                                            |  |
| WORKSHOP AT CHAT                                                                                                    | WORKSHOP AT CHATTANOOGA                              |                                            |  |
| The Input text will be se                                                                                                    | parated into segments of Size 2 (the symb            | ool '#' is used as separator).             |  |
| WO # RK # SH # OP #                                                                                                    | ‡ A # T # CH # AT # TA # NO # OG #.                  | A                                          |  |
| Numbers input in base 10 format.                                                                                                    |                                                      |                                            |  |
| 2315 # 1811 # 1908 # 1516 # 0001 # 2000 # 0308 # 0120 # 2001 # 1415 # 1507 # 0100                                                                                                    |                                                      |                                            |  |
| Encryption into ciphertext c[i] = m[i]^e (mod N)                                                                                                    |                                                      |                                            |  |
| 1999 # 3408 # 2545 #                                                                                                    | 2798 # 0001 # 3284 # 3613 # 1404 # 2                 | 932 # 0208 # 1095 # 3306                   |  |
| Encrypt                                                                                                    | Decrypt                                              | Close                                      |  |

6. To decrypt, copy text in <u>Encryption into ciphertext</u> **1999 # 3408 # 2545 # 2798 # 0001 # 3284 # 3613 # 1404 # 2932 # 0208 # 1095 #** 3306 to <u>input text</u> area. And click **Decrypt** button.

| RSA using the private and public key or using only the public key         Image: Choose two prime numbers p and q. The composite number N = pq is the public RSA modulus, and phi[N] = [p-1](a-1) is the Euler totient. The public key e is freely chosen but must be coprime to the totient. The private key dist then calculated such that d = e^{-(1)} [mod phi[N]).         Image: Choose two prime numbers p and q. The composite number N = pq is the public RSA modulus, and phi[N] = [p-1](a-1) is the Euler totient. The private key dist then calculated such that d = e^{-(1)} [mod phi[N]).         Image: Choose two prime number p image: Choosen but must be coprime to the totient. The private key dist then calculated such that d = e^{-(1)} [mod phi[N]).         Prime number entry       Prime number q         Prime number q       [79         RSA parameters       Generate prime numbers         Prime number q       [79         RSA modulus N       [3713         phi[N] = (p-1](q-1)       [3588         (secret)       [public key e         Public key e       [37         Private key d       [97         RSA encryption using e / decryption using d       [phi[N] = (p-1](q-1)         Input as C text (• numbers       Alphabet and number system options         Ciphertext coded in numbers of base 10       [1999 # 3408 # 2545 # 2798 # 0001 # 3284 # 3613 # 1404 # 2932 # 0208 # 1095 # 3306         Decryption into plaintext m[i] = c[i] <sup>2</sup> d (mod N)       [2315 # 1811 # 1908 # 1516                                                                                                    | A Demonstration                                                                                                    |                                                  |                            | <b>—</b> ×                    |
|----------------------------------------------------------------------------------------------------|----------------------------------------------------------------------------------------------------|--------------------------------------------------|----------------------------|-------------------------------|
| Image: Choose two prime numbers p and q. The composite number N = pq is the public RSA modulus, and phi(N) = [p-1](q-1) is the Euler totient. The public key e is freely chosen but must be coprime to the totient. The private key d is then calculated such that d = e^(-1) (mod phi(N)).         Image: Choose two prime numbers p and q. The composite number N = pq is the public RSA modulus, and phi(N) = [p-1](q-1) is the calculated such that d = e^(-1) (mod phi(N)).         Image: Choose two prime number p is the public RSA parameters: the modulus N and the public key e.         Prime number p is prime number p is the public RSA parameters.         RSA parameters         RSA modulus N is prime number g is prime number subtrime numbers         Prime number q is prime number g is prime number g is the public key e is freely choosen but must be coprime numbers         Prime number q is prime number g is prime number g is                                                                                                    | - RSA using the private and public key or using only the public key                                                                                                    |                                                  |                            |                               |
| C       For data encryption or certificate verification, you will only need the public RSA parameters: the modulus N         Prime number entry       47         Prime number p       47         Generate prime number q       73         RSA parameters       Generate prime numbers         Psime number q       73         RSA parameters       Generate prime numbers         Psime number q       73         RSA modulus N       3713         phi(N) = (p-1)(q-1)       3588         Public key e       37         Private key d       97         Explorate to the compton using e / decryption using d       Imput as C text (● numbers         Input as C text       ● numbers         Ciphertext coded in numbers of base 10       1999 # 3408 # 2545 # 2798 # 0001 # 3284 # 3613 # 1404 # 2932 # 0208 # 1095 # 3306         Decryption into plaintext m[i] = c[i]^2 (mod N)       2315 # 1811 # 1908 # 1516 # 0001 # 2000 # 0308 # 0120 # 2001 # 1415 # 1507 # 0100         Output text from the decryption (into segments of size 2; the symbol '#' is used as separator).       WO # RK # SH # OP # A # T # CH # AT # TA # NO # 0G # A         Plaintext       WORKSHOP AT CHATTANOGA       Close                                                                                                    | Choose two prime numbers p and q. The composite number N = pq is the public RSA modulus, and phi(N) =<br>[p-1][q-1] is the Euler totient. The public key e is freely chosen but must be coprime to the totient. The private<br>key d is then calculated such that d = e^[-1] (mod phi(N)). |                                                  |                            |                               |
| Prime number entry       Prime number p       47         Prime number p       47       Generate prime numbers         Prime number q       79       Generate prime numbers         RSA parameters       RSA modulus N       3713       (public)         phi(N) = (p-1)(q-1)       3568       (secret)         Public key e       37       Update parameters         RSA encryption using e / decryption using d       Input as C text I numbers of base 10       Ipage 3408 # 2545 # 2798 # 0001 # 3284 # 3613 # 1404 # 2932 # 0208 # 1095 # 3306         Decryption into plaintext m[i] = c[i]^d (mod N)       [2315 # 1811 # 1908 # 1516 # 0001 # 2000 # 0308 # 0120 # 2001 # 1415 # 1507 # 0100         Output text from the decryption (into segments of size 2; the symbol "#' is used as separator).       [WO # RK # SH # OP # A # T # CH # AT # TA # NO # 0G # A         Plaintext       [WORKSHOP AT CHATTANOOGA       Close                                                                                                    | <ul> <li>For data encryption<br/>and the public key</li> </ul>                                                                                                    | n or certificate verification, you will on<br>e. | nly need the public RSA (  | parameters: the modulus N     |
| Prime number p       47       Generate prime numbers         Prime number q       79       Generate prime numbers         RSA parameters       RSA modulus N       3713       (public)         phi(N) = (p-1)(q-1)       3588       (secret)         Public key e       37       Update parameters         Private key d       97       Update parameters         RSA encryption using e / decryption using d       Input as       Alphabet and number system gptions         Ciphertext coded in numbers of base 10       1999 # 3408 # 2545 # 2798 # 0001 # 3284 # 3613 # 1404 # 2932 # 0208 # 1095 # 3306         Decryption into plaintext m[i] = c[i]^d (mod N)       2315 # 1811 # 1908 # 1516 # 0001 # 2000 # 0308 # 0120 # 2001 # 1415 # 1507 # 0100         Output text from the decryption (into segments of size 2; the symbol ## is used as separator).       [W0 # RK # SH # 0P # A # T # CH # AT # TA # N0 # 0G # A         Plaintext                                                                                                    | Prime number entry                                                                                                    |                                                  |                            |                               |
| Prime number q       79         RSA parameters       RSA modulus N       3713       (public)         phi(N) = (p-1)(q-1)       3588       (secret)         Public key e       37                                                                                                    | Prime number p                                                                                                    | 47                                               |                            | Generate prime numbers        |
| RSA parameters       Image: State of the state of the st          | Prime number q                                                                                                    | 79                                               |                            |                               |
| RSA modulus N       3713       (public)         phi(N) = (p-1)(q-1)       3588       (secret)         Public key e       37                                                                                                    | RSA parameters                                                                                                    |                                                  |                            |                               |
| phi(N) = (p-1)(q-1)       3588       (secret)         Public key e       37       Update parameters         Private key d       97       Update parameters         RSA encryption using e / decryption using d       Alphabet and number system options       Input as C text I numbers         Input as C text I numbers of base 10       1999 # 3408 # 2545 # 2798 # 0001 # 3284 # 3613 # 1404 # 2932 # 0208 # 1095 # 3306       Decryption into plaintext m[i] = c[i]^d (mod N)         [2315 # 1811 # 1908 # 1516 # 0001 # 2000 # 0308 # 0120 # 2001 # 1415 # 1507 # 0100       Output text from the decryption (into segments of size 2; the symbol '#' is used as separator).         WO # RK # SH # OP # A # T # CH # AT # TA # NO # 0G # A       Plaintext         WORKSHOP AT CHATTANOOGA       Close                                                                                                    | RSA modulus N                                                                                                    | 3713                                             |                            | (public)                      |
| Public key e       37         Private key d       97         Input as O text I numbers       Alphabet and number system options         Ciphertext coded in numbers of base 10       1999 # 3408 # 2545 # 2798 # 0001 # 3284 # 3613 # 1404 # 2932 # 0208 # 1095 # 3306         Decryption into plaintext m[i] = c[i]^d (mod N)       2315 # 1811 # 1908 # 1516 # 0001 # 2000 # 0308 # 0120 # 2001 # 1415 # 1507 # 0100         Output text from the decryption (into segments of size 2; the symbol '#' is used as separator).       WO # RK # SH # OP # A # T # CH # AT # TA # NO # 0G # A         Plaintext       WORKSHOP AT CHATTANOOGA       Close                                                                                                    | phi(N) = (p-1)(q-1)                                                                                                    | 3588                                             |                            | (secret)                      |
| Private key d       97       Update parameters         RSA encryption using e / decryption using d       Alphabet and number system options         Input as C text I Input as C text Information numbers of base 10       Alphabet and number system options         Ciphertext coded in numbers of base 10       1999 # 3408 # 2545 # 2798 # 0001 # 3284 # 3613 # 1404 # 2932 # 0208 # 1095 # 3306         Decryption into plaintext m[i] = c[i]^d (mod N)       2315 # 1811 # 1908 # 1516 # 0001 # 2000 # 0308 # 0120 # 2001 # 1415 # 1507 # 0100         Output text from the decryption (into segments of size 2; the symbol '#' is used as separator).       WO # RK # SH # OP # A # T # CH # AT # TA # NO # 0G # A         Plaintext       WORKSHOP AT CHATTANOOGA       Close                                                                                                    | Public key e                                                                                                    | 37                                               |                            |                               |
| RSA encryption using e / decryption using d         Input as       C text       Imput as       Alphabet and number system options         Ciphertext coded in numbers of base 10       Imput as 2545 # 2798 # 0001 # 3284 # 3613 # 1404 # 2932 # 0208 # 1095 # 3306         Decryption into plaintext m[i] = c[i]^d (mod N)       Imput as 1516 # 0001 # 2000 # 0308 # 0120 # 2001 # 1415 # 1507 # 0100         Output text from the decryption (into segments of size 2; the symbol '#' is used as separator).       Imput work # SH # OP # A # T # CH # AT # TA # NO # OG # A         Plaintext       Imput work # SH # OP # A # T # CH # AT # TA # NO # OG # A         Encrypt       Decrypt                                                                                                    | Private key d                                                                                                    | 97                                               |                            | Update parameters             |
| Input as         C text         • numbers           Ciphertext coded in numbers of base 10         []999 # 3408 # 2545 # 2798 # 0001 # 3284 # 3613 # 1404 # 2932 # 0208 # 1095 # 3306         []           Decryption into plaintext m[i] = c[i]^d (mod N)         []         []         []         []         []         []         []         []         []         []         []         []         []         []         []         []         []         []         []         []         []         []         []         []         []         []         []         []         []         []         []         []         []         []         []         []         []         []         []         []         []         []         []         []         []         []         []         []         []         []         []         []         []         []         []         []         []         []         []         []         []         []         []         []         []         []         []         []         []         []         []         []         []         []         []         []         []         []         []         []         []         []         []         [] <td>-RSA encryption using e</td> <td>/ decryption using d</td> <td></td> <td></td>                                                                                                    | -RSA encryption using e                                                                                                    | / decryption using d                             |                            |                               |
| Ciphertext coded in numbers of base 10         1999 # 3408 # 2545 # 2798 # 0001 # 3284 # 3613 # 1404 # 2932 # 0208 # 1095 # 3306         Decryption into plaintext m[i] = c[i]^d (mod N)         2315 # 1811 # 1908 # 1516 # 0001 # 2000 # 0308 # 0120 # 2001 # 1415 # 1507 # 0100         Output text from the decryption (into segments of size 2; the symbol '#' is used as separator).         W0 # RK # SH # 0P # A # T # CH # AT # TA # NO # 0G # A         Plaintext         W0RKSH0P AT CHATTANOOGA                                                                                                    | Inputas 🔿 text                                                                                                    | • numbers                                        | Alphabet and               | number system <u>o</u> ptions |
| Image: Second state in the second state in the second s | Ciphertext coded in nu                                                                                                    | mbers of base 10                                 |                            |                               |
| Decryption into plaintext m[i] = c[i]^d (mod N)         2315 # 1811 # 1908 # 1516 # 0001 # 2000 # 0308 # 0120 # 2001 # 1415 # 1507 # 0100         Output text from the decryption (into segments of size 2; the symbol '#' is used as separator).         W0 # RK # SH # OP # A # T # CH # AT # TA # NO # OG # A         Plaintext         W0RKSHOP AT CHATTANOOGA                                                                                                    | 1999 # 3408 # 2545                                                                                                    | # 2798 # 0001 # 3284 # 3613 # 140                | 04 # 2932 # 0208 # 109     | 5 # 3306                      |
| 2315 # 1811 # 1908 # 1516 # 0001 # 2000 # 0308 # 0120 # 2001 # 1415 # 1507 # 0100         Output text from the decryption (into segments of size 2; the symbol '#' is used as separator).         W0 # RK # SH # OP # A # T # CH # AT # TA # NO # OG # A         Plaintext         W0RKSHOP AT CHATTANOOGA                                                                                                    | ,<br>Decruption into plainte                                                                                                    | xt m[i] = c[i]^d (mod N)                         |                            |                               |
| Output text from the decryption (into segments of size 2; the symbol '#' is used as separator).         W0 # RK # SH # OP # A # T # CH # AT # TA # NO # OG # A         Plaintext         W0RKSHOP AT CHATTANOOGA         Encrypt       Decrypt                                                                                                    | 2315 # 1811 # 1908                                                                                                    | # 1516 # 0001 # 2000 # 0308 # 012                | 20 # 2001 # 1415 # 150     | 7 # 0100                      |
| W0 # RK # SH # OP # A # T # CH # AT # TA # NO # OG # A       Plaintext       W0RKSHOP AT CHATTANOOGA                                                                                                    | Output text from the dr                                                                                                    | ecruption (into segments of size 2: the          | e sumbol '#' is used as se | parator)                      |
| Plaintext WORKSHOP AT CHATTANOOGA Encrypt Close                                                                                                    |                                                                                                    |                                                  |                            |                               |
| Encrupt Close                                                                                                    |                                                                                                    |                                                  |                            |                               |
|                                                                                                    |                                                                                                    | TTANOOCA                                         |                            |                               |
| Encrypt Close                                                                                                    | WURKSHUP AT CHA                                                                                                    | ATTANUUGA                                        |                            |                               |
|                                                                                                    | Encrypt                                                                                                    | Decrypt                                          |                            | Close                         |

### Encryption of the message with block length 1 v.s. encryption of the message with block length 2.

1. Create the RSA key p=251, q=269, e=65537. The value of N is \_\_\_\_\_\_, the value of phi(N) is \_\_\_\_\_\_, the value of private key d is \_\_\_\_\_\_.

| sse using the private.                                                          | and public key or using only the public key                                                                                             |                                                                                                |
|---------------------------------------------------------------------------------|----------------------------------------------------------------------------------------------------|------------------------------------------------------------------------------------------------|
| <ul> <li>Choose two prime<br/>(p-1)[q-1] is the Eikey d is then calc</li> </ul> | enumbers p and q. The composite number N<br>ler totient. The public key e is freely chosen<br>ulated such that d = e^(-1) (mod phi(N)). | = pq is the public RSA modulus, and phi(N) =<br>but must be coprime to the totient. The privat |
| <ul> <li>For data encryption<br/>and the public ket</li> </ul>                  | on or certificate verification, you will only need<br>y e.                                                                              | I the public RSA parameters: the modulus N                                                     |
| rime number entry-                                                              |                                                                                                    |                                                                                                |
| Prime number p                                                                  | 251                                                                                                    | Generate prime numbers                                                                         |
| Prime number q                                                                  | 269                                                                                                    |                                                                                                |
| SA parameters                                                                   |                                                                                                    |                                                                                                |
| RSA modulus N                                                                   | 67519                                                                                                    | (public)                                                                                       |
| phi(N) = (p-1)(q-1)                                                             | 67000                                                                                                    | (secret)                                                                                       |
| Public key e                                                                    | 65537                                                                                                    |                                                                                                |
| Private key d                                                                   | 2473                                                                                                    | Update parameters                                                                              |
|                                                                                 | e / decryption using d                                                                                                    |                                                                                                |
| SA encryption using                                                             |                                                                                                    |                                                                                                |
| SA encryption using                                                             | C numbers                                                                                                    | Alphabet and number system options                                                             |
| ISA encryption using<br>Input as r (• <u>text</u><br>Enter the message fo       | numbers                                                                                                    | Alphabet and number system options                                                             |
| RSA encryption using<br>Input as  • text<br>Enter the message fo                | numbers                                                                                                    | Alphabet and number system <u>o</u> ptions<br>hex dump.                                        |
| ISA encryption using<br>Input as                                                | C numbers                                                                                                    | Alphabet and number system options<br>hex dump.                                                |
| RSA encryption using<br>Input as                                                | numbers                                                                                                    | Alphabet and number system <u>o</u> ptions<br>hex dump.                                        |
| ISA encryption using<br>Input as                                                | numbers                                                                                                    | Alphabet and number system <u>o</u> ptions<br>hex dump.                                        |
| ISA encryption using Input as                                                   | numbers                                                                                                    | Alphabet and number system <u>o</u> ptions<br>hex dump.                                        |
| ISA encryption using                                                            | numbers                                                                                                    | Alphabet and number system <u>o</u> ptions<br>hex dump.                                        |
| Input as                                                                        | C numbers                                                                                                    | Alphabet and number system <u>o</u> ptions<br>hex dump.                                        |

### 2. Click Alphabet and number system options

Choose **All 256 ASCII characters** under <u>Alphabet options</u>, **b-adic** under <u>Method for coding and a block</u> <u>into numbers</u> and **1** in <u>Block length in characters</u>.

| RSA Demonstration Options                                                                                                    |
|----------------------------------------------------------------------------------------------------|
| Alphabet options            • All 256 ASCII characters             • Specify alphabet:             ABCDEFGHIJKLMNOPQRSTUVWXYZ                                                                                                    |
| RSA variant       Image: Second state state s |
| Method for coding a block into numbers                                                                                                    |
| Block length<br>The number of characters that are encrypted with each RSA operation.<br>The maximum size of a block is limited by the bit length of the modulus N, the<br>number of characters in the alphabet, and the encoding method.<br>Block length in characters: 1 (Maximum block length 2 characters)                                                                                                    |
| Number system         The numbers for encryption and decryption will be represented in the following radix:            • Decimal         • Binary         • Decimal         • Hexadecimal                                                                                                    |
| <u>D</u> K <u>C</u> ancel                                                                                                    |

3. To confirm your entries, click on **OK**. You can now enter the input the text, "**RUBY FALLS!**", in the input line and click on the **Encrypt** button.

| RSA Demonstration                                                                                                    |                                                                                                    | ×                                  |  |  |
|----------------------------------------------------------------------------------------------------|----------------------------------------------------------------------------------------------------|------------------------------------|--|--|
| <ul> <li>RSA using the private and public key or using only the public key</li> <li>Choose two prime numbers p and q. The composite number N = pq is the public RSA modulus, and phi(N) = (p-1)(q-1) is the Euler totient. The public key e is freely chosen but must be coprime to the totient. The private key d is then calculated such that d = e<sup>1</sup>(-1) (mod phi(N)).</li> </ul> |                                                                                                    |                                    |  |  |
| C For data encryptio<br>and the public key                                                                                                    | Provide a second second sec |                                    |  |  |
| Prime number entry                                                                                                    |                                                                                                    |                                    |  |  |
| Prime number p                                                                                                    | 251                                                                                                    | Generate prime numbers             |  |  |
| Prime number q                                                                                                    | 269                                                                                                    |                                    |  |  |
| - RSA parameters                                                                                                    |                                                                                                    |                                    |  |  |
| RSA modulus N                                                                                                    | 67519                                                                                                    | (public)                           |  |  |
| phi(N) = (p-1)(q-1)                                                                                                    | 67000                                                                                                    | (secret)                           |  |  |
| Public key e                                                                                                    | 65537                                                                                                    |                                    |  |  |
| Private key d                                                                                                    | 2473                                                                                                    | Update parameters                  |  |  |
| RSA encryption using a                                                                                                    | e / decryption using d                                                                                                    |                                    |  |  |
| Input as 🔎 text                                                                                                    | C numbers                                                                                                    | Alphabet and number system options |  |  |
| Input text                                                                                                    |                                                                                                    |                                    |  |  |
| RUBY FALLS!                                                                                                    |                                                                                                    |                                    |  |  |
| The Input text will be :                                                                                                    | separated into segments of Size 1 (the syr                                                                                                    | nbol '#' is used as separator).    |  |  |
| R#U#B#Y# #F                                                                                                    | F#A#L#L#S#!                                                                                                    |                                    |  |  |
| Numbers input in base                                                                                                    | ,<br>Numbers input in base 10 format.                                                                                                    |                                    |  |  |
| 082 # 085 # 066 # 0                                                                                                    | 082 # 085 # 066 # 089 # 032 # 070 # 065 # 076 # 076 # 083 # 033                                                                                                    |                                    |  |  |
| Encruption into cicheri                                                                                                    | ,<br>Ensuration into sinkertout ofil – mill^s (mod N)                                                                                                    |                                    |  |  |
| 58455 # 30900 # 02                                                                                                    | 58455 # 30900 # 02593 # 37260 # 28092 # 04562 # 16634 # 36959 # 36959 # 39103 # 03240                                                                                                    |                                    |  |  |
| Encrypt                                                                                                    | Decrypt                                                                                                    | Close                              |  |  |

The encrypted version of this is the number sequence is \_\_\_\_\_\_

The number "#" serves here to visually split up the individual numbers. If you insert these numbers into the input line and then choose **Decrypt**, the original plaintext will be restored.

#### 4. Click Alphabet and number system options

Choose **All 256 ASCII characters** under <u>Alphabet options</u>, **b-adic** under <u>Method for coding and a block</u> <u>into numbers</u> and **2** in <u>Block length in characters</u>.

| RSA Demonstration Options                                                                                                    | ×                                                                     |
|----------------------------------------------------------------------------------------------------|-----------------------------------------------------------------------|
| Alphabet options     All 256 ASCII characters     Specify alphabet:     ABCDEFGHIJKLMN0PQRSTUVWXYZ                                                                                                    | acters: 256                                                           |
| BSA variant<br>© <u>N</u> ormal<br>© Dialogue of the <u>S</u> isters                                                                                                    |                                                                       |
| Method for coding a block into numbers     O b-adjc     Number system                                                                                                    |                                                                       |
| Block length<br>The number of characters that are encrypted with each F<br>The maximum size of a block is limited by the bit length of<br>number of characters in the alphabet, and the encoding r<br>Block length in characters: 2 (Maximum block length)                                                                                                    | RSA operation.<br>the modulus N, the<br>method.<br>ngth 2 characters) |
| Number system         The numbers for encryption and decryption will be repression following radix:         Image: Comparison of the decryption of the decryption will be repression of the decryption of the decryption will be repression of the decryption of the decryption | ented in the<br>C <u>H</u> exadecimal                                 |
|                                                                                                    | <u>C</u> ancel                                                        |

5. To confirm your entries, click on **OK**.

| RSA Demonstration                                                     |                                                                                                    | <b>×</b>                           |  |  |
|-----------------------------------------------------------------------|----------------------------------------------------------------------------------------------------|------------------------------------|--|--|
| RSA using the private and public key or using only the public key     |                                                                                                    |                                    |  |  |
| Choose two prime n<br>(p-1)[q-1) is the Eule<br>key d is then calcula | Choose two prime numbers p and q. The composite number N = pq is the public RSA modulus, and phi(N) = (p-1)(q-1) is the Euler totient. The public key e is freely chosen but must be coprime to the totient. The private key d is then calculated such that d = e <sup>(-1)</sup> (mod phi(N)). |                                    |  |  |
| <ul> <li>For data encryption<br/>and the public key e</li> </ul>      | <ul> <li>For data encryption or certificate verification, you will only need the public RSA parameters: the modulus N<br/>and the public key e.</li> </ul>                                                                                                    |                                    |  |  |
| Prime number entry                                                    |                                                                                                    |                                    |  |  |
| Prime number p                                                        | 251                                                                                                    | Generate prime numbers             |  |  |
| Prime number q                                                        | 269                                                                                                    |                                    |  |  |
| - RSA parameters                                                      |                                                                                                    |                                    |  |  |
| RSA modulus N                                                         | 67519                                                                                                    | (public)                           |  |  |
| phi(N) = (p-1)(q-1)                                                   | 67000                                                                                                    | (secret)                           |  |  |
| Public key e                                                          | 65537                                                                                                    |                                    |  |  |
| Private key d                                                         | 2473                                                                                                    | Update parameters                  |  |  |
| -RSA encryption using e /                                             | decryption using d                                                                                                    |                                    |  |  |
| Input as 💿 text                                                       | numbers                                                                                                    | Alphabet and number system options |  |  |
| Input text                                                            |                                                                                                    |                                    |  |  |
| RUBY FALLS!                                                           |                                                                                                    |                                    |  |  |
| The Input text will be se                                             | parated into segments of Size 2 (the syn                                                                                                    | ubol '#' is used as separator).    |  |  |
| RU # BY # F # AL # L                                                  | S #!                                                                                                    |                                    |  |  |
| Numbers input in base 10 format.                                      |                                                                                                    |                                    |  |  |
| 21077 # 16985 # 08262 # 16716 # 19539 # 08480                         |                                                                                                    |                                    |  |  |
| Encryption into cipherte                                              | Encryption into ciphertext c[i] = m[i]^e (mod N)                                                                                                    |                                    |  |  |
| 63813 # 17874 # 31769 # 54458 # 53353 # 60216                         |                                                                                                    |                                    |  |  |
| Encrypt                                                               | <u>D</u> ecrypt                                                                                                    | <u>C</u> lose                      |  |  |

6. You will receive a cipher text that is only half as long:

## Attack on RSA encryption with short RSA modulus (practice)

The analysis is performed in two stages: first of all the prime factorization of the RSA modulus is calculated using factorization, and then in the second stage the secret key for encryption of the message is determined. After this, the cipher text can be decrypted with the cracked secret key.

We will figure out plaintext given

RSA modulus n = 63978486879527143858831415041

Public exponent e = 17579

Cipher text = 45411667895024938209259253423, 16597091621432020076311552201, 46468979279750354732637631044, 32870167545903741339819671379

1. Factorization of the RSA modulus with the aid of prime factorization.

To break down the natural number, select menu **sequence Indiv. Procedure/RSA Cryptosystem /** Factorization of a Number.

| 🥰 CrypTool 1.4.30                                |                                                      | Roberts Inc. Manual Red                        |
|--------------------------------------------------|------------------------------------------------------|------------------------------------------------|
| File Edit View Encrypt/Decrypt Digital Signature | s/PKI Indiv. Procedures Analysis Options Window Help | 2                                              |
|                                                  | Hash >                                               |                                                |
|                                                  | RSA Cryptosystem                                     | Prime Number Test                              |
|                                                  | Protocols •                                          | Generate Prime Numbers                         |
|                                                  | Chinese Remainder Theorem Applications               | Factorization of a Number                      |
|                                                  | Visualization of Algorithms                          | RSA Demonstration                              |
|                                                  | Secret Sharing Demonstration (Shamir)                | Signature Demonstration (Signature Generation) |
|                                                  | Tools                                                | Lattice Based Attacks on RSA                   |
|                                                  | Educational Games                                    |                                                |
|                                                  | Number Theory - Interactive                          |                                                |
|                                                  | Number I neory - Interactive                         |                                                |

2. The two components of the public key is

RSA modulus n = 63978486879527143858831415041

Public exponent e = 17579

Enter n=63978486879527143858831415041 as input and click Continue.

| Factorization of a Number                                                                                                    |                                                                                  |
|----------------------------------------------------------------------------------------------------|----------------------------------------------------------------------------------|
| Algorithms for factorization                                                                                                    | _ Input                                                                          |
| Brute-force                                                                                                    |                                                                                  |
| 🔽 Brent                                                                                                    | Enter the number to be factorized:                                               |
| ✓ Pollard                                                                                                    | 63978486879527143858831415041                                                    |
| Villiams                                                                                                    |                                                                                  |
| 🔽 Lenstra                                                                                                    |                                                                                  |
| Quadratic sieve                                                                                                    |                                                                                  |
| Factorization (stepwise)<br>Click "Continue" to factor the input number.<br>the button again to execute the factorization                                                   | If the result (shown below) can be factored further, click<br>n.                 |
| Factorization<br>The factorization is represented in the forma<br>Composite numbers are highlighted in red.<br>Last factorization through: Pollard<br>Factorization result: | at <z1^a1 *="" z2^a2="" zn^an="">.<br/>Found 2 factors in 0.261 seconds.</z1^a1> |
| 145295143558111 * 440334654777631                                                                                                    | 4                                                                                |
| <u>D</u> etails                                                                                                    |                                                                                  |
|                                                                                                    | Close                                                                            |

It is interesting to see which procedure broke down the RSA modulus the fastest.

2. Calculate the secret key **d** from the prime factorization of n and the public key **e**:

With the knowledge of the prime factors p = 145295143558111 and q = 440334654777631 and the public key e = 17579, we are in a position to decrypt the ciphertext.

3. Open the next dialog box via menu selection Indiv. Procedure/RSA Cryptosystem/RSA Demonstration:.

4. Enter **p** = **145295143558111 and q** = **440334654777631** and the public key **e** = **17579**.

5. Click on Alphabet and number system options and make the following settings:

### Alphabet options: Specify alphabet

RSA variant: Normal

Method for coding a block into number: Number system

Block length: 14

Number system: Decimal

| RSA Demonstration Options                                                                                                    |
|----------------------------------------------------------------------------------------------------|
| Alphabet options     C All 256 <u>A</u> SCII characters     Number of characters: 27     Specify alphabet:     ABCDEEGHUKI MNOPORSTUNAXXZ                                                                                                |
|                                                                                                    |
| RSA variant            • <u>N</u> ormal             • <u>N</u> ormal                                                                                                    |
| Method for coding a block into numbers<br>O b-adjc • Number system                                                                                                    |
| Block length<br>The number of characters that are encrypted with each RSA operation.<br>The maximum size of a block is limited by the bit length of the modulus N, the<br>number of characters in the alphabet, and the encoding method. |
| Block length in characters: 14 (Maximum block length 14 characters)                                                                                                    |
| Number system<br>The numbers for encryption and decryption will be represented in the<br>following radix:                                                                                                    |
| ● <u>D</u> ecimal ○ <u>B</u> inary ○ <u>O</u> ctal ○ <u>H</u> exadecimal                                                                                                    |
| <u>OK</u> <u>Cancel</u>                                                                                                    |

6. Enter the following cipher text in <u>the input text</u> field. And click **Decrypt** button.

45411667895024938209259253423, 16597091621432020076311552201, 46468979279750354732637631044, 32870167545903741339819671379

| RSA Demonstration                                                                                                    |                                                              | ×                               |  |
|----------------------------------------------------------------------------------------------------|--------------------------------------------------------------|---------------------------------|--|
| RSA using the private and public key or using only the public key                                                                                                    |                                                              |                                 |  |
| (• Choose two prime numbers p and q. The composite number N = pq is the public HSA modulus, and phi(N) = (p-1)(q-1) is the Euler totient. The public key e is freely chosen but must be coprime to the totient. The private key d is then calculated such that d = e <sup>(-1)</sup> (mod phi(N)). |                                                              |                                 |  |
| C For data encryption<br>and the public key                                                                                                    | or certificate verification, you will only need the publice. | c RSA parameters: the modulus N |  |
| Prime number entry                                                                                                    |                                                              |                                 |  |
| Prime number p                                                                                                    | 145295143558111                                              | Generate prime numbers          |  |
| Prime number q                                                                                                    | 440334654777631                                              |                                 |  |
| - RSA parameters                                                                                                    |                                                              |                                 |  |
| RSA modulus N                                                                                                    | 63978486879527143858831415041                                | (public)                        |  |
| phi(N) = (p-1)(q-1)                                                                                                    | 63978486879526558229033079300                                | (secret)                        |  |
| Public keye                                                                                                    | 17579                                                        |                                 |  |
| Private key d                                                                                                    | 10663687727232084624328285019                                |                                 |  |
| RSA encryption using e                                                                                                    | / decryption using d                                         |                                 |  |
| Input as O text I numbers Alphabet and number system options                                                                                                    |                                                              |                                 |  |
| Ciphertext coded in nu                                                                                                    | mbers of base 10                                             |                                 |  |
| 70916214320200763                                                                                                    | 1552201 # 46468979279750354732637631044 # 3                  | 2870167545903741339819671379    |  |
| Decryption into plainte:                                                                                                    | κt m[i] = c[i]^d (mod Ν)                                     |                                 |  |
| 0000000000001401202118011200 # 000000000001421130205181900 # 00000000000011805001301                                                                                                    |                                                              |                                 |  |
| Output text from the de                                                                                                    | cryption (into segments of size 14; the symbol '#' is us     | ed as separator).               |  |
| NATURAL #                                                                                                    | NUMBERS # ARE MADE # BY GOD                                  |                                 |  |
| Plaintext                                                                                                    |                                                              |                                 |  |
| NATURAL NU                                                                                                    | MBERS ARE MADE BY GOD                                        |                                 |  |
| Encrypt                                                                                                    | Decrypt                                                      | Close                           |  |

Check your results: "NATURAL NUMBERS ARE MADE BY GOD"

### Side Channel Attack to RSA: (10 points)

1. Select from menu: "Analysis" \"Asymmetric Encryption" \"Side-Channel Attack on Textbook RSA"

| Step-by-step attack               | Alice [Client] |                    | Bob [Server]             |
|-----------------------------------|----------------|--------------------|--------------------------|
| Introduction into<br>the scenario |                |                    |                          |
| Perform<br>preparations           |                |                    |                          |
| Transmit<br>message               |                |                    |                          |
| Decrypt<br>message                |                |                    |                          |
|                                   |                | - Trudu (Attacker) |                          |
| Start<br>attack cycle             |                | i                  |                          |
| Generate<br>report                |                | Attack progress:   |                          |
| Quit                              |                |                    | Show information dialogs |

2. Click "Introduction to the scenario".

| Step-by-step attack               | Alice [Client] |                   | Bob [Server]             |
|-----------------------------------|----------------|-------------------|--------------------------|
| Introduction into<br>the scenario |                |                   |                          |
| Perform<br>preparations           |                |                   |                          |
| Transmit<br>message               | _              |                   | <b>†</b>                 |
| Decrypt<br>message                |                |                   |                          |
| Intercept<br>message              |                | - Trudu féttackad |                          |
| Start<br>attack cycle             |                |                   |                          |
| Generate<br>report                |                | Attack progress:  |                          |
|                                   |                |                   | Show information dialogs |

3. Click "Perform preparation" and click "OK"

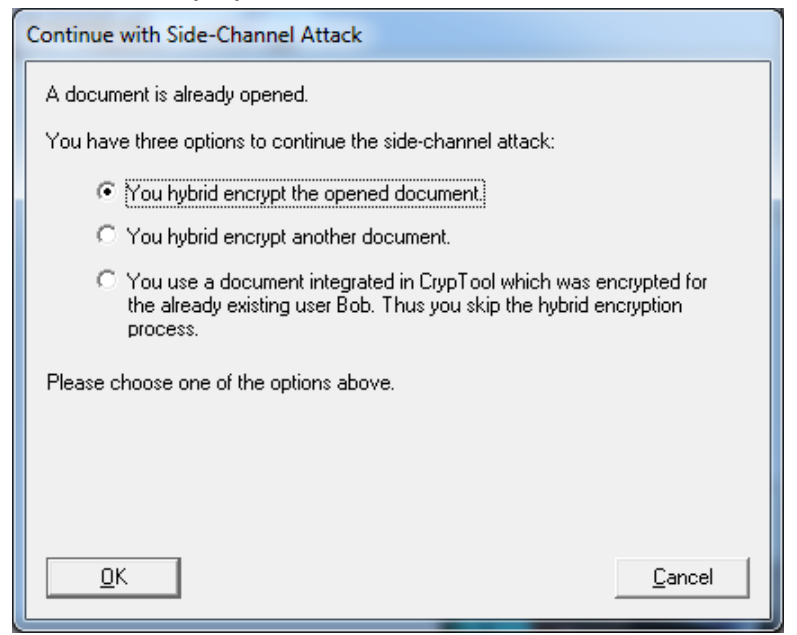

4. Click "OK" again.

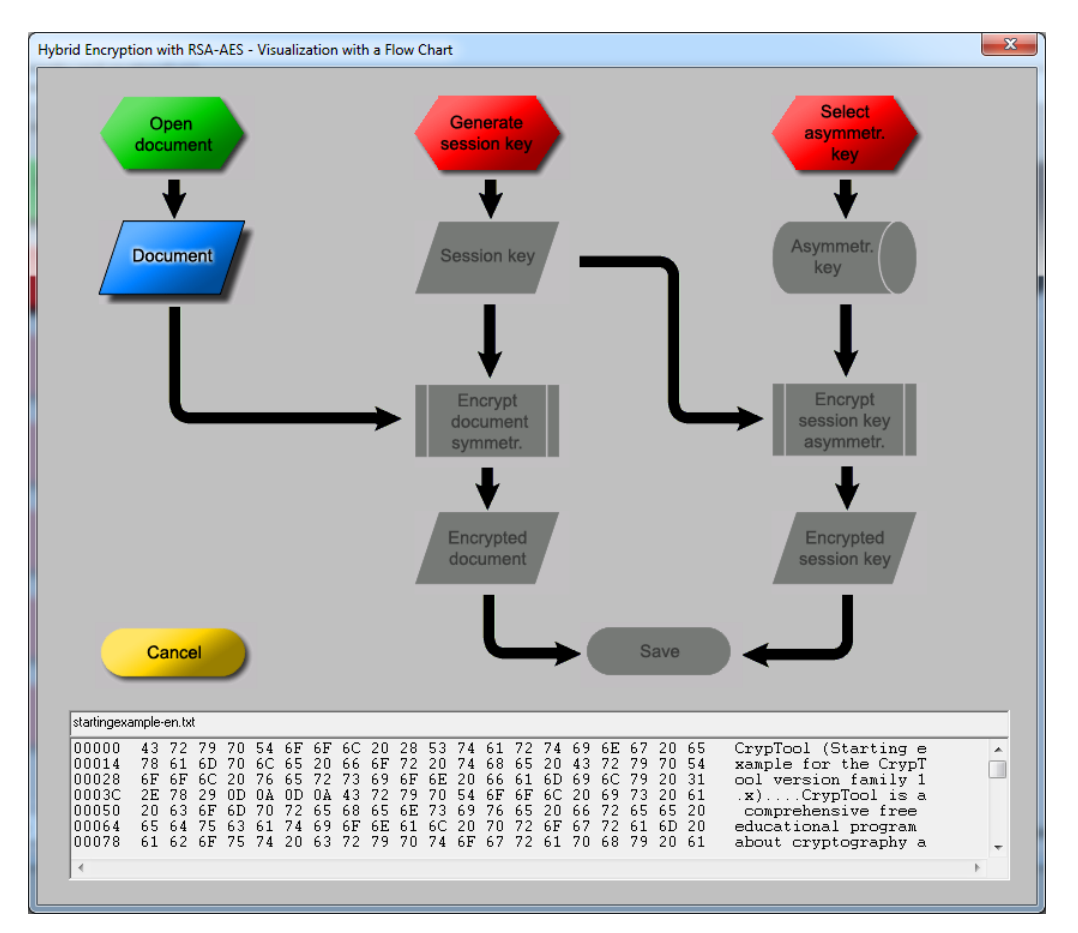

5. Click "Generate session key" and "Session Key". The generated session key is "9E B7 61 D9 E4 F9 34 AA 91 F7 C4 CB 56 7D 98 88".

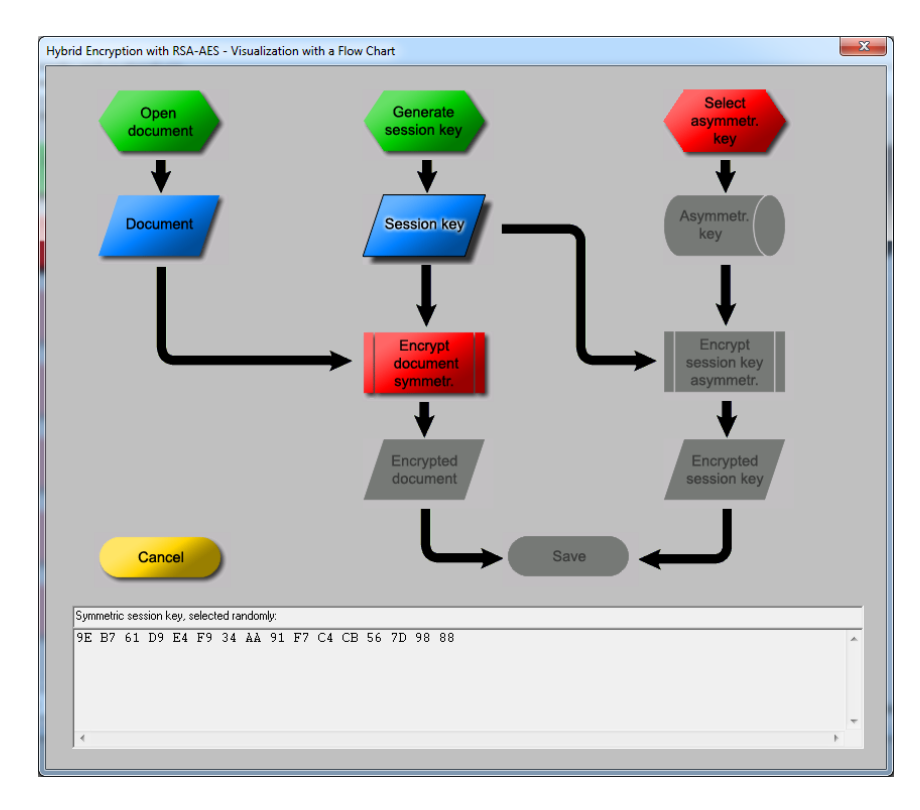

### 6. Click "Select asymmetr. key".

| RSA key for the hy | brid encryptic    | on                | •              |                     | ×               |
|--------------------|-------------------|-------------------|----------------|---------------------|-----------------|
| Select the receive | er key from the l | list.             |                |                     |                 |
| Last name          | First name        | Key type          | Key identifier | Created             | Internal ID no. |
| SideChannelAt      | Bob               | RSA-512           | PIN=1234       | 06.07.2006 05:51:34 | 1152179494      |
| Smith              | John              | RSA-1024          | Smith Key      | 12.07.2011 17:09:15 | 1310504955      |
| Smith              | Mary              | RSA-304           | Mary key       | 13.07.2011 09:54:04 | 1310565244      |
|                    |                   |                   |                |                     |                 |
|                    |                   |                   |                |                     |                 |
|                    |                   |                   |                |                     |                 |
|                    |                   |                   |                |                     |                 |
|                    |                   |                   |                |                     |                 |
|                    |                   |                   |                |                     |                 |
|                    |                   |                   |                |                     |                 |
|                    |                   |                   |                |                     |                 |
|                    |                   |                   |                |                     |                 |
|                    |                   |                   |                |                     |                 |
|                    |                   |                   |                |                     |                 |
|                    |                   |                   |                |                     |                 |
|                    |                   |                   |                |                     |                 |
|                    |                   |                   |                |                     |                 |
| 1                  |                   |                   |                |                     |                 |
| Note: Here only na | ames are display  | yed, which have a | an RSA key.    |                     |                 |
|                    |                   |                   |                |                     |                 |
|                    |                   |                   |                |                     |                 |
| OK                 |                   |                   |                |                     | Cancel          |
|                    |                   |                   |                |                     |                 |
|                    | _                 |                   |                |                     |                 |

7. Select Bob's key and click "OK".

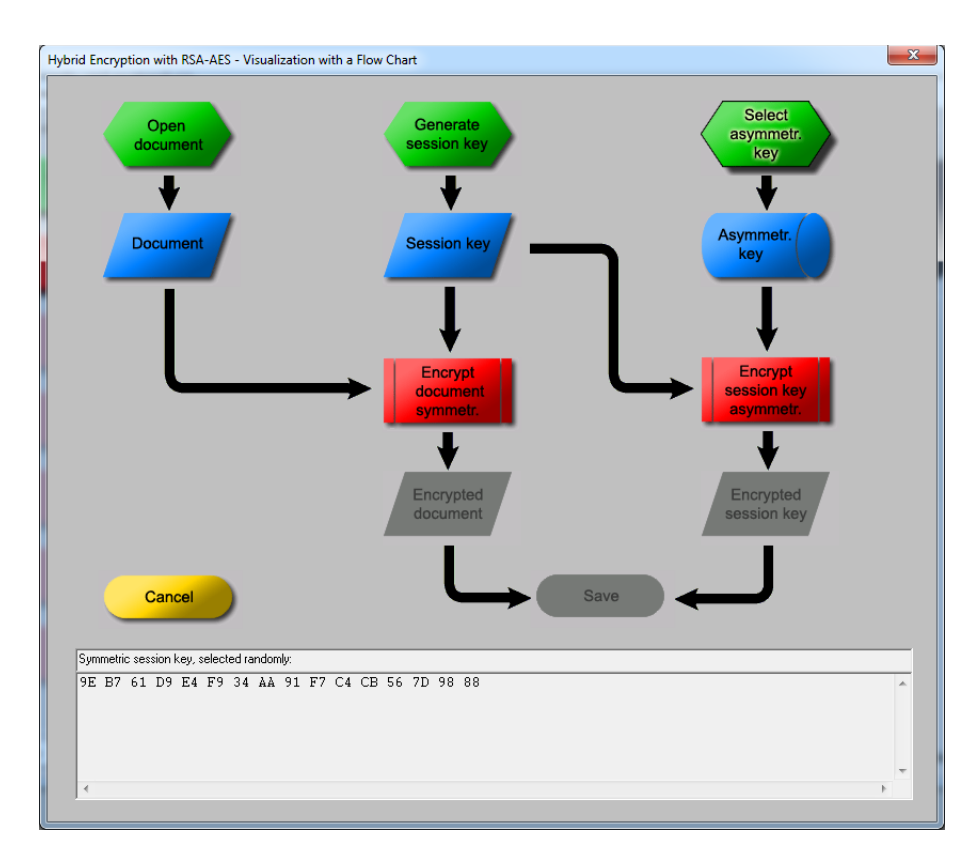

8. Click "Encrypt document symmetry.", "Encrypt session key asymmetry." and "Save".

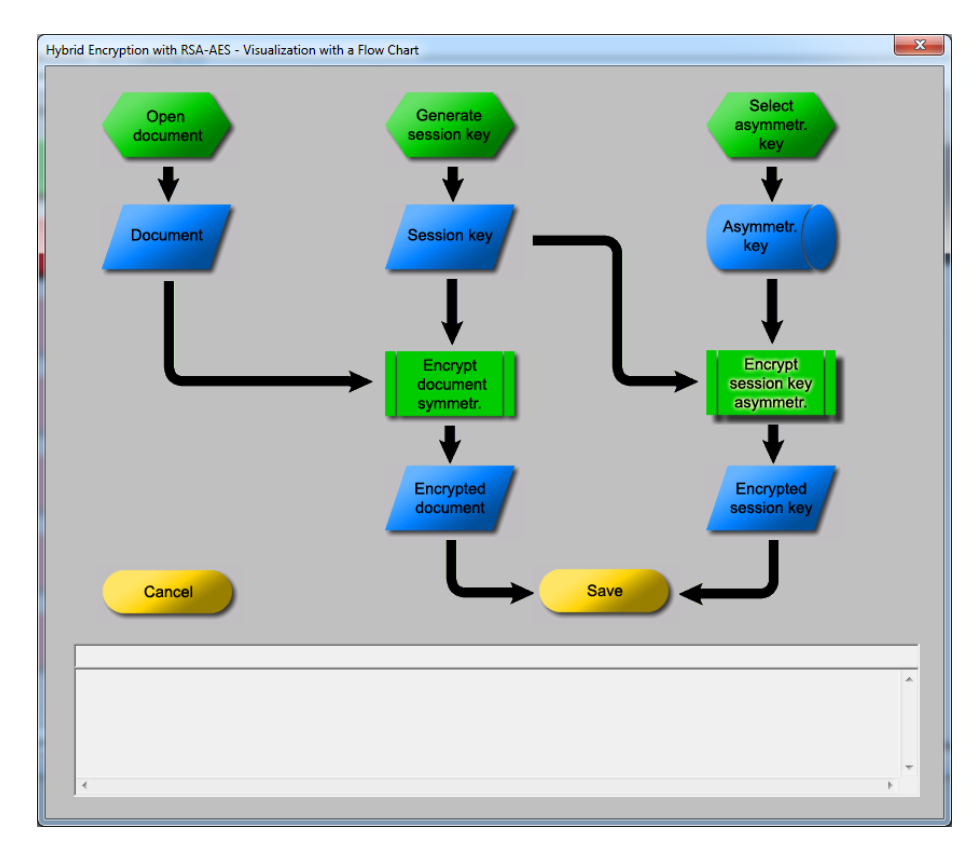

9. Click "Transmit message" and "Decrypt message".

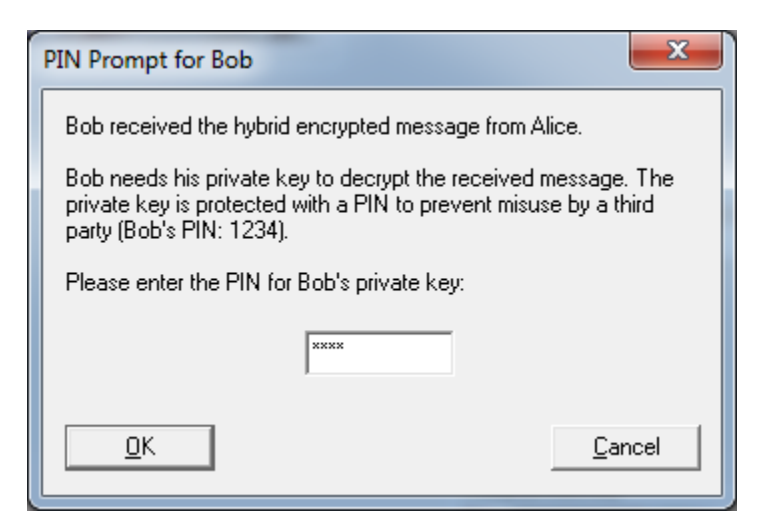

10. Enter 1234 and click "OK".

| Side-Channel Attack on the Hybrid Encry                                             | ption Protocol (Textbook RSA) |                  | x                        |
|-------------------------------------------------------------------------------------|-------------------------------|------------------|--------------------------|
| Step-by-step attack<br>Introduction into<br>the scenario<br>Perform<br>preparations | Alice [Client]                |                  | Bob [Server]             |
| Transmit<br>message                                                                 |                               |                  |                          |
| Decrypt<br>message<br>Intercept                                                     |                               |                  |                          |
| Start<br>attack cycle<br>Generate<br>report                                         |                               | Trudy [Attacker] |                          |
| Quit                                                                                |                               |                  | Show information dialogs |

11. Click "Intercept message" and "Start attack cycle".

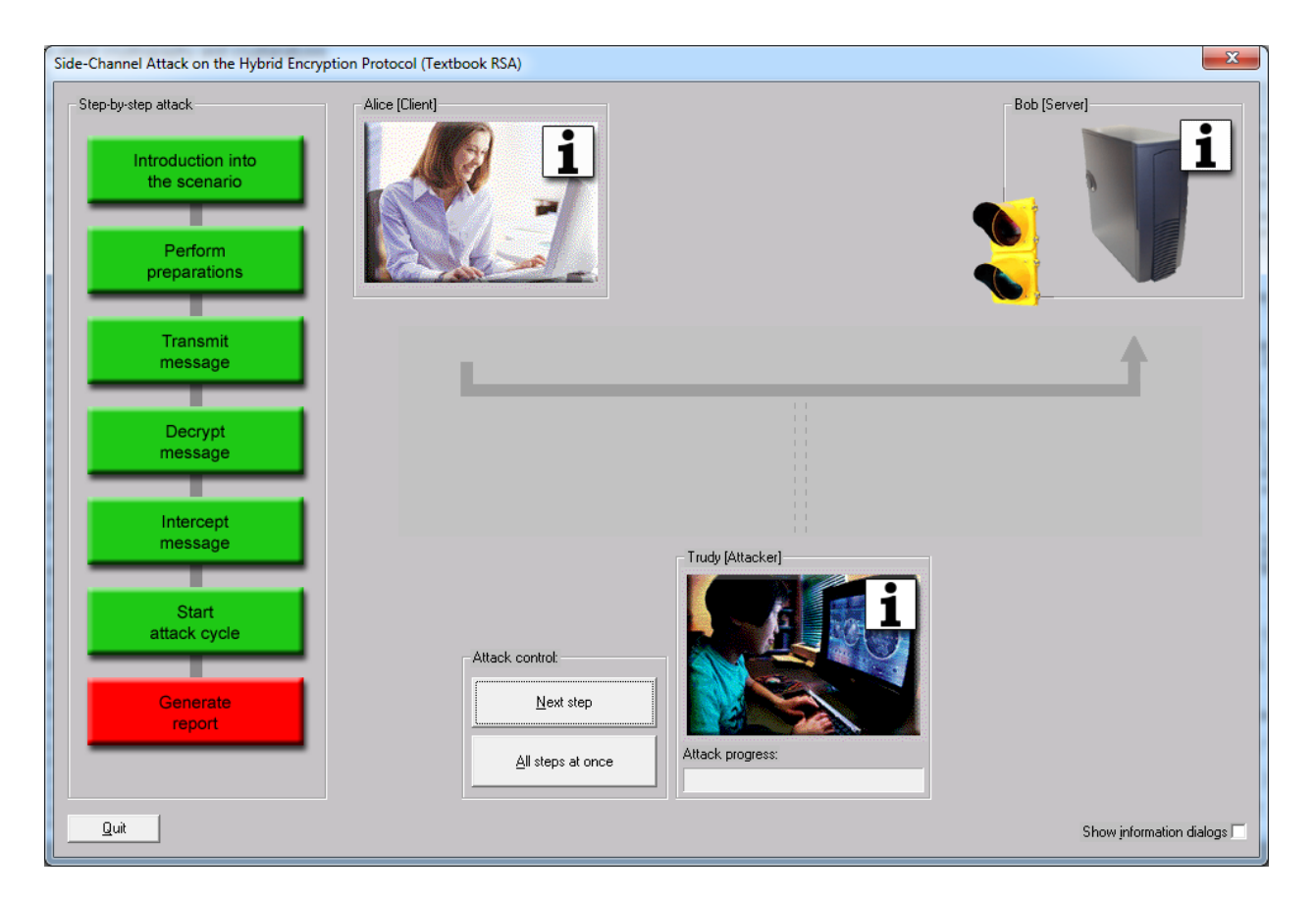

12. Click "All steps at once" button.

| Side-Channel Attack Successful                                                                                                    |
|----------------------------------------------------------------------------------------------------|
| Congratulations!                                                                                                    |
| You have executed a complete side-channel attack<br>against the hybrid encryption protocol.                                                     |
| Please click on Trudy's info button to make sure whether the<br>protocol attack really helped Trudy to decrypt the hybrid<br>encrypted message. |
| <u></u> ОК]                                                                                                    |

13. Click "OK" and icon of Trudy (Attacker).

| Current Status of Trudy                                                                                                    |
|----------------------------------------------------------------------------------------------------|
| Action log:<br>- Trudy has intercepted the message Alice sent to Bob<br>- Trudy has isolated the encrypted session key from the message<br>- Trudy has created 130 modified session keys up to now<br>- 66 of 130 modified messages were successfully decrypted by Bob's server |
| Intercepted, encrypted session key:                                                                                                    |
| A1D9E964CE3862AB029389C16C3B384E78A89B0E28CE62B63026156E0A1ACD3FF833DABEBEDD6EA8E0B                                                                                                    |
| Modified and encrypted session keys:                                                                                                    |
| Modified and encrypted session key (hexadecimal):                                                                                                    |
| 9B35826D01F0C1B2867861E6436A8B9C0B0E1FD4CB9EE37E6FA3B93501A8C2D0943E5AEC90C854A                                                                                                    |
| B24D135D2D3A96BF675DB1EFFB11DB1031C88CAF47C0C04AB32C3B0FA3E231B9309B8C306B9E3A<br>1839CF465BF57992E9386B89EC2E2CCEFB1650FAEE83015B93B92268C4B1C4C7FC479FCA017522C<br>079260DB4B7C6356E169207FFD5C776506575369A6D3076416A806F7194BDAC98D9335D1BC340A11                           |
| Decrypted session key (calculated by Trudy, based on Bob's responses):                                                                                                    |
| 9EB761D9E4F934AA91F7C4CB567D9888                                                                                                    |
| Message (calculated by Trudy using the decrypted session key):                                                                                                    |
| CrypTool (Starting example for the CrypTool version family 1.x)                                                                                                    |
| CrypTool is a comprehensive free educational program about cryptography and cryptanalysis offering extensive online help and many visualizations.                                                                                                    |
|                                                                                                    |
| <u><u> </u></u>                                                                                                    |

The session key is 9EB761D9E4F934AA91F7C4CB567D9888 which matches the one generated in Step 5.